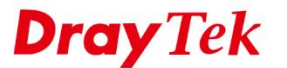

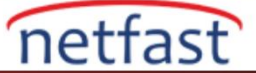

### DRAYTEK ROUTERLARI ARASINDA MAIN MODDA IPSEC TUNNEL

Bu makalede, VPN istemcisi, dinamik ve statik bir Public IP adresi kullandığında iki Vigor Router arasında Main Modda bir IPsec Tüneli'nin nasıl kurulacağı açıklanmaktadır. NAT'ın arkasında bulunan VPN istemcisini, lütfen Aggressive modda IPsec VPN olarak kullanın.

### DrayOS

### VPN Server Kurulumu - VPN Client Dinamik IP Kullandığında

 VPN and Remote Access >>IPsec General Setup sayfasına gidin ve General IPsec Pre-Shared Key'i girin. Burada girilen Pre-Shared Key, dinamik IP adresleri kullanan tüm IPsec Main mod VPN istemcilerinin kimliğini doğrulamak için kullanılacaktır.

### VPN and Remote Access >> IPsec General Setup

## VPN IKE/IPsec General Setup

Dial-in Set up for Remote Dial-in users and Dynamic IP Client (LAN to LAN).

| IKE Authentication Method     |                            |       |
|-------------------------------|----------------------------|-------|
| Certificate for Dial-in       | None •                     |       |
| General Pre-Shared Key        |                            |       |
| Pre-Shared Key                | •••••                      |       |
| Confirm Pre-Shared Key        | •••••                      |       |
| Pre-Shared Key for XAuth User |                            |       |
| Pre-Shared Key                | Max: 64 characters         |       |
| Confirm Pre-Shared Key        |                            |       |
| IPsec Security Method         |                            |       |
| Medium (AH)                   |                            |       |
| Data will be authenticated, b | out will not be encry      | pted. |
| High (ESP)                    | ES 🗹 AES<br>outhenticated. |       |
|                               | OK Can                     | cel   |

2. Peer VPN istemcisi routeri için **VPN and Remote Access** >> **LAN to LAN** sayfasında LAN to LAN profil oluşturun. Profil eklemek için uygun bir indexe tıklayın.

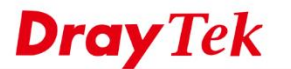

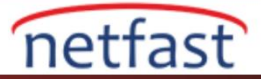

### VPN and Remote Access >> LAN to LAN

| /iew: 💿 All  | Trunk |                   |        |            |        |      |                   |        |
|--------------|-------|-------------------|--------|------------|--------|------|-------------------|--------|
| Index Enable | Name  | Remote<br>Network | Status | Index      | Enable | Name | Remote<br>Network | Status |
| 1.)          | ???   |                   |        | <u>17.</u> |        | ???  |                   |        |
| 2            | ???   |                   |        | <u>18.</u> |        | ???  |                   |        |
| <u>3.</u>    | ???   |                   |        | <u>19.</u> |        | ???  |                   |        |
| <u>4.</u>    | ???   |                   |        | <u>20.</u> |        | ???  |                   |        |
| <u>5.</u>    | ???   |                   |        | 21.        |        | ???  |                   |        |

3. Profil ayarlarını aşağıdaki gibi yapılandırın.

- Enable this profile'1 etkinleştirin.
- Call Direction için Dial-In seçin.
- VPN istemcisinin bağlanacağı WAN Interface'sini seçin.
- Idle Timeout'u 0 saniye olarak değiştirin.

### 1. Common Settings

| Profile Name          | Dial_In        | Call Direction  | 🔍 Both 🔍 Di     | ial-Out  | Dial-in   |
|-----------------------|----------------|-----------------|-----------------|----------|-----------|
| Enable this profile   |                | Tunnel Mode     | GRE Tunne       |          |           |
|                       |                | <br>🔲 Always on |                 |          |           |
| VPN Dial-Out Through  | _              | Idle Timeout    |                 | 0        | second(s) |
| WAN1 Only             | ▼              | 🔲 Enable PINO   | G to keep IPsec | tunnel a | live      |
| 1-192.168.239.29 *    |                | PING to the IP  |                 |          |           |
| Netbios Naming Packet | Pass Block     |                 |                 |          |           |
| Multicast via VPN     | 🔍 Pass 💿 Block |                 |                 |          |           |

• Dial-In Settings'de IPsec Tunnel'e izin verin.

| Allowed Dial-In Type          | Username                  | ???                |
|-------------------------------|---------------------------|--------------------|
| PPTP                          | Password(Max 11 char)     | Max: 11 characters |
| IPsec Tunnel IPsec XAuth      | VJ Compression            | 🖲 On 🔍 Off         |
| L2TP with IPsec Policy None   | IKE Authentication Method |                    |
| SSL Tunnel                    | Pre-Shared Key            |                    |
|                               | IKE Pre-Shared Key        | Max: 64 characters |
| Specify Remote VPN Gateway    | Digital Signature(X.50    | 9)                 |
| Peer VPN Server IP            | None 🔻                    |                    |
|                               | Local ID                  |                    |
| or Peer ID Max: 47 characters | Alternative Subject       | t Name First       |
|                               | Subject Name Firs         | t                  |

- TCP/IP Network Settings'de **Remote Network IP and Mask**'da VPN istemcisi olarak kullanacağınız IP subnetini girin.
- VPN profilini kaydetmek için **OK**'a tıklayın.

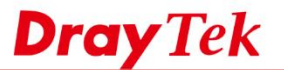

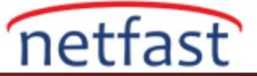

# 5. TCP/IP Network Settings

| My WAN IP           | 0.0.0.0              |
|---------------------|----------------------|
| Remote Gateway IP   | 0.0.0.0              |
| Remote Network IP   | 192.168.1.0          |
| Remote Network Mask | 255.255.255.0 / 24 🔹 |
| Local Network IP    | 192.168.239.0        |
| Local Network Mask  | 255.255.255.0 / 24 🔹 |
|                     | More                 |

### VPN Server Kurulumu - VPN Client Statik IP Kullandığında

1. Peer VPN istemcisi routeri için VPN and Remote Access >> LAN to LAN sayfasında LAN to LAN profil oluşturun. Profil eklemek için uygun bir indexe tıklayın.

### VPN and Remote Access >> LAN to LAN

LAN-to-LAN Profiles:

#### Set to Factory Default View: All Trunk Remote Remote Index Enable Name Status Index Enable Name Status Network Network <u>1.</u> ??? ---<u>17.</u> ??? ??? <u>18.</u> ---??? ---<u>3.</u> ??? ---<u>19.</u> ??? \_\_\_\_ 4. ??? 20. ??? ------<u>5.</u> ??? 21. ??? ---

2. Profil ayarlarını aşağıdaki gibi yapılandırın.

- Enable this profile'1 etkinleştirin. •
- Call Direction için Dial-In seçin. •
- VPN istemcisinin bağlanacağı WAN Interface'sini seçin. •
- Idle Timeout'u 0 saniye olarak değiştirin. .

### 1. Common Settings

| Profile Name                 | Dial_In    | Call Direction  | 🔍 Both 🔍 Di     | ial-Out  | Dial-in   |
|------------------------------|------------|-----------------|-----------------|----------|-----------|
| Enable this profile          |            | Tunnel Mode     | GRE Tunnel      | I        |           |
|                              |            | ——— 🔲 Always on |                 |          |           |
| VPN Dial-Out Through         |            | Idle Timeout    |                 | 0        | second(s) |
| WAN1 Only                    | V          | Enable PINC     | G to keep IPsec | tunnel a | live      |
| 1-192.168.239.29 *           |            | PING to the IP  |                 |          |           |
| Netbios Naming Packet 🛛 💿 Pa | ss 🔍 Block |                 |                 |          |           |
| Multicast via VPN 🛛 🔍 Pas    | s 🖲 Block  |                 |                 |          |           |

- Dial-In Settings'de IPsec Tunnel'e izin verin.
- Specify Remote VPN Gateway işaretleyin ve Peer VPN istemcisinin IP adresini girin.
- IKE Pre-Shared Key'e tıklatın ve Pre-Shared Key girin. •

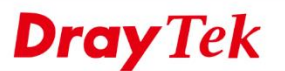

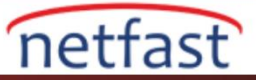

#### 3. Dial-In Settings Allowed Dial-In Type ??? Username PPTP Password(Max 11 char) Max: 11 characters IPsec Tunnel VJ Compression 🖲 On 🔍 Off IPsec XAuth IKE Authentication Method L2TP with IPsec Policy None • Pre-Shared Key SSL Tunnel IKE Pre-Shared Key ••••• Specify Remote VPN Gateway Digital Signature(X.509) Peer VPN Server IP None **v** 111.222.111.111 Local ID Alternative Subject Name First or Peer ID Max: 47 characters Subject Name First

- TCP/IP Network Settings'de **Remote Network IP and Mask**'da VPN istemcisi olarak kullanacağınız IP subnetini girin.
- VPN profilini kaydetmek için **OK**'a tıklayın.

# 5. TCP/IP Network Settings

| My WAN IP           | 0.0.0.0              |
|---------------------|----------------------|
| Remote Gateway IP   | 0.0.0.0              |
| Remote Network IP   | 192.168.1.0          |
| Remote Network Mask | 255.255.255.0 / 24 🔹 |
| Local Network IP    | 192.168.239.0        |
| Local Network Mask  | 255.255.255.0 / 24 🔹 |
|                     | More                 |

### **VPN Client Kurulumu**

1. Benzer şekilde, VPN and Remote Access >> LAN to LAN sayfasına gidip profil oluşturun.

- Profil adı girin.
- Enable this profile'1 etkinleştirin.
- Call Direction için **Dial-Out** seçin
- Always On'u işaretleyin.

### 1. Common Settings

| Profile Name                         | toServer       | Call Direction                | 🔍 Both 🖲 Dial-Ou    | t 🔍 Dial-in |
|--------------------------------------|----------------|-------------------------------|---------------------|-------------|
| Enable this profile                  |                | Tunnel Mode                   | GRE Tunnel          |             |
|                                      |                | <ul> <li>Always on</li> </ul> |                     |             |
| VPN Dial-Out Through                 |                | Idle Timeout                  | -1                  | second(s)   |
| WAN1 Only                            | V              | 🔲 Enable PING                 | to keep IPsec tunne | l alive     |
| 1-192.168.239.29 *                   |                | PING to the IP                |                     |             |
| Netbios Naming Packet  Image: Page 1 | ss 🔍 Block     |                               |                     |             |
| Multicast via VPN Pass               | s 🖲 Block      |                               |                     |             |
| (for some IGMP,IP-Camera,DF          | HCP Relayetc.) |                               |                     |             |

- Dial-Out Settings'de **IPsec Tunnel**'i seçin.
- Server IP/Host Name for VPN'de VPN sunucusunun WAN IP'sini ya da domain adını girin.

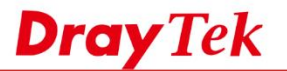

2.

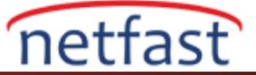

• IPsec Security Method'da Advanced'a tıklayın.

### 2. Dial-Out Settings

| Type of Server I am calling      |            |                 | Username                         | ???                          |  |
|----------------------------------|------------|-----------------|----------------------------------|------------------------------|--|
| О РРТР                           |            |                 | Password                         | Max: 15 characters           |  |
| IPsec Tunnel                     | IKEv1      | •               | PPP Authentication               | PAP/CHAP/MS-CHAP/MS-CHAPv2 V |  |
| L2TP with IPsec Policy           | None       | V               | VJ Compression                   | 🖲 On 🔍 Off                   |  |
| SSL Tunnel                       |            |                 |                                  |                              |  |
|                                  |            |                 | IKE Authentication M             | Method                       |  |
| Server IP/Host Name for VPN.     | 7 80)      |                 | Pre-Shared Key                   |                              |  |
| (such as draytek.com or 125.45.0 | 7.09)      |                 | IKE Pre-Shared Key               | •••••                        |  |
|                                  |            | 442             | Digital Signature                | re(X.509)                    |  |
| Server Port (for SSL lunnel):    |            | 443             | Peer ID                          | None 🔻                       |  |
|                                  |            |                 | Local ID                         |                              |  |
|                                  |            |                 | Alternative S                    | Subject Name First           |  |
|                                  |            |                 | Subject Nam                      | me First                     |  |
|                                  |            |                 | Local Certificate                | None 🔻                       |  |
|                                  |            |                 | IPsec Security Metho             | od                           |  |
|                                  |            |                 | Medium(AH)                       |                              |  |
|                                  |            |                 | High(ESP) AES                    | S with Authentication •      |  |
|                                  |            |                 | Advanced                         |                              |  |
| l<br>IKE Advanced Settings'de    |            |                 |                                  |                              |  |
|                                  | :.:        | • N/- J         |                                  |                              |  |
| • IKE phase I mode               | için ivia  | in Mode seçin   |                                  |                              |  |
| • Phase 1 and Phase 2            | proposa    | l'ın güvenlik y | önte <mark>mle</mark> rini kulla | andığından emin olun.        |  |
| • Kaydetmek için <b>OK</b>       | 'a tıklayı | n.              |                                  |                              |  |
|                                  |            |                 |                                  |                              |  |
| IKE advanced settings            |            |                 |                                  |                              |  |
| [                                |            |                 |                                  |                              |  |
| IKE phase 1 mode(IKE             | v1)        |                 | 🖲 Ma                             | ain mode                     |  |

| IKE phase 1 proposal Encryption       Auto         IKE phase 1 proposal ECDH Group       G14 ▼         IKE phase 1 proposal Authentication       SHA256 ▼         IKE phase 2 proposal       AES128_[SHA1,MD5,SHA256] ▼         IKE phase 1 key lifetime       28800       (900 ~ 86400)         IKE phase 2 key lifetime       3600       (600 ~ 86400)         Perfect Forward Secret       ● Disable         Local ID       ●                                                                                                    | IKE phase 1 mode(IKEv1)             | Main mode        |               |
|----------------------------------------------------------------------------------------------------|-------------------------------------|------------------|---------------|
| IKE phase 1 proposal ECDH Group       G14 ▼         IKE phase 1 proposal Authentication       SHA256 ▼         IKE phase 2 proposal       AES128_[SHA1,MD5,SHA256] ▼         IKE phase 1 key lifetime       28800 (900 ~ 86400)         IKE phase 2 key lifetime       3600 (600 ~ 86400)         Perfect Forward Secret       ● Disable         Local ID                                                                                                    | IKE phase 1 proposal Encryption     | Auto 🔻           |               |
| IKE phase 1 proposal Authentication       SHA256 ▼         IKE phase 2 proposal       AES128_[SHA1,MD5,SHA256] ▼         IKE phase 1 key lifetime       28800 (900 ~ 86400)         IKE phase 2 key lifetime       3600 (600 ~ 86400)         Perfect Forward Secret       ● Disable         Local ID       ●                                                                                                    | IKE phase 1 proposal ECDH Group     | G14 🔻            |               |
| IKE phase 2 proposal       AES128_[SHA1,MD5,SHA256] ▼         IKE phase 1 key lifetime       28800       (900 ~ 86400)         IKE phase 2 key lifetime       3600       (600 ~ 86400)         Perfect Forward Secret       ● Disable         Local ID       ●                                                                                                    | IKE phase 1 proposal Authentication | SHA256 •         |               |
| IKE phase 2 proposal       AES128_[SHA1,MD5,SHA256] ▼         IKE phase 1 key lifetime       28800       (900 ~ 86400)         IKE phase 2 key lifetime       3600       (600 ~ 86400)         Perfect Forward Secret       ● Disable         Local ID       ●                                                                                                    |                                     |                  |               |
| IKE phase 1 key lifetime28800(900 ~ 86400)IKE phase 2 key lifetime3600(600 ~ 86400)Perfect Forward SecretIsableDisableLocal IDInstant Instant Ins | IKE phase 2 proposal                | AES128_[SHA1,MD5 | ,SHA256] ▼    |
| IKE phase 2 key lifetime3600(600 ~ 86400)Perfect Forward SecretIsableLocal IDInstable                                                                                                    | IKE phase 1 key lifetime            | 28800            | (900 ~ 86400) |
| Perfect Forward Secret   Local ID  Disable                                                                                                    | IKE phase 2 key lifetime            | 3600             | (600 ~ 86400) |
| Local ID                                                                                                    | Perfect Forward Secret              | Disable          |               |
|                                                                                                    | Local ID                            |                  |               |

TCP/IP Network Settings'de, Remote Network IP ve Remote Network Mask'da VPN Sunucusunun LAN'ını girin.

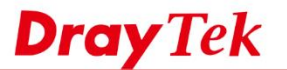

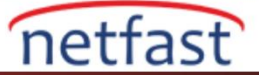

# 5. TCP/IP Network Settings

| My WAN IP           | 0.0.0.0              |
|---------------------|----------------------|
| Remote Gateway IP   | 0.0.0.0              |
| Remote Network IP   | 192.168.239.0        |
| Remote Network Mask | 255.255.255.0 / 24 🔹 |
| Local Network IP    | 192.168.1.0          |
| Local Network Mask  | 255.255.255.0 / 24 🔹 |
|                     | More                 |

Yukarıdaki yapılandırmaları tamamladıktan sonra, VPN İstemcisi IPsec tünelini otomatik olarak arar. VPN durumunu VPN and Remote Access >> Connection Management sayfasından kontrol edebiliriz.

VPN and Remote Access >> Connection Management

VPN Connection Status

| Dial-out Tool            |   |      |  |
|--------------------------|---|------|--|
| General Mode: (toServer) | , | Dial |  |
| Backup Mode:             | , | Dial |  |
| Load Balance Mode:       | / | Dial |  |

|                    | colloni                         | Juius  |                |                    |            |                        |                |                             |                |      |
|--------------------|---------------------------------|--------|----------------|--------------------|------------|------------------------|----------------|-----------------------------|----------------|------|
| All VPN Status LAN |                                 | LAN-to | -LAN VPN Statu | us Remote Di       | al-in U    | lser Status            |                |                             |                |      |
| VPN                | Ту                              | pe     | Remote IP      | Virtual<br>Network | Tx<br>Pkts | Tx<br>Rate(bps)        | Rx<br>Pkts     | Rx<br>Rate(bps)             | UpTime         |      |
| 1<br>( toServer )  | IPsec Tunnel<br>) AES-SHA1 Auth |        | Vid 2004       | 192.168.239.0/24   | 1          | 72                     | 1              | 96                          | 0:0:28         | Drop |
|                    |                                 |        |                |                    |            | xxxxxxxxx<br>xxxxxxxxx | : Dat<br>: Dat | a is encryp<br>a isn't encr | ted.<br>ypted. |      |

Linux

## VPN Server Kurulumu - VPN Client Dinamik IP Kullandığında

 VPN and Remote Access >> IPsec General Setup sayfasına gidin, Preshared Key girin ve VPN istemcisinin arayacağı WAN Profili'ni seçin. Burada yapılandırılan Preshared Key, dinamik IP adresleri kullanan tüm IPsec Main mod istemcilerinin kimliğini doğrulamak için kullanılacaktır. Başka bir deyişle, birden fazla VPN istemcisi olduğunda, burada yapılandırılan VPN sunucusuyla aynı IPsec Preshared Key'i kullanmaları gerekir.

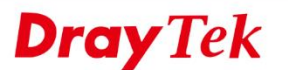

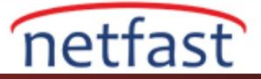

| Preshared Key :            |            | (Max 46 characters)                                       |
|----------------------------|------------|-----------------------------------------------------------|
| IPsec User Preshared Key : | •••••      | (Only for XAuth, Max 46 characters)                       |
| WAN Profile :              | wan1, wan2 |                                                           |
| User Authentication Type : | Local      | <ul> <li>(Local/Radius support IPsec XAuth/EAR</li> </ul> |
| DHCP LAN Profile :         | lan1       |                                                           |
| IKE Port :                 | 500        |                                                           |
| NAT-T Port :               | 4500       |                                                           |
|                            | 1200       |                                                           |

- 2. VPN and Remote Access >> VPN Profile >> IPsec'e gidin ve yeni profil eklemek için Add'e tıklayın:
  - Basic sekmesinde, Profil adı girin ve profil için **Enable**'yi işaretleyin.
  - Auto Dial-Out ve For Remote Dial-In User ayarlarını Disable olarak seçin.
  - Dial-Out Through için VPN istemcisini aramak için kullanılan WAN Interface'sini seçin.
  - Local IP /Subnet Mask için VPN sunucusunun local network IP'sini ve subnetini girin.
  - **Remote Host**'da **0.0.0** IP'sini kullanın. (Remote Host IP 0.0.0.0 VPN istemcisi bir dinamik IP adresi ile olduğu zaman bu VPN profili herhangi Peer IP adresini kabul eder ve uygun olduğu anlamına gelir.)
  - Remote IP/ Subnet Mask için eş VPN routerın LAN Network'ünü girin.
  - IKE Protocol için IKEv1 seçin ve IKE phase1'i Main Mode olarak girin.
  - Pre-Shared Key'i boş bırakın.
  - Kaydetmek için **OK**'a tıklayın.

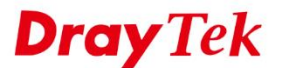

netfast

| sec                                          |               |                    |                       |                    |
|----------------------------------------------|---------------|--------------------|-----------------------|--------------------|
| Profile : Server                             |               |                    |                       |                    |
| Basic Advanced                               | GRE           | Proposal           | Multiple SAs          |                    |
| Auto Dial-Out :<br>For Remote Dial-In User : | Enable Enable | Disable<br>Disable |                       |                    |
| Dial-Out Through :                           | wan2          | ~                  | Default WAN           | I IP 🔵 WAN Alias I |
| Failover to :                                |               | ~                  |                       |                    |
| Local IP / Subnet Mask :                     | 192.168.239.0 |                    | 255.255.255.0/24      | · •                |
| Local Next Hop :                             | 0.0.0.0       | (                  | 0.0.0.0 : default gat | eway)              |
| Remote Host :                                | 0.0.0.0       |                    | ]                     |                    |
| Remote IP / Subnet Mask                      | : 192.168.1.0 |                    | 255.255.255.0/24      | ¥                  |
|                                              | 🚯 Add 📄       | Save               |                       |                    |
|                                              | IP            |                    | Subnet I              | Mask               |
| More Remote Subnet :                         |               |                    |                       | No                 |
|                                              |               |                    |                       |                    |
| IKE Protocol                                 | IKEv1         | ~                  |                       |                    |
| IKE Phase 1                                  | Main Mode     | Aggres             | sive Mode             |                    |
| Auth Type :                                  | PSK           | ~                  |                       |                    |
| Preshared Key :                              |               |                    | (If Aggressive mod    | de is di:          |
| Security Protocol :                          | ESP           | ~                  | ]                     |                    |

VPN Server Kurulumu - VPN Client Statik IP Kullandığında

- 1. VPN and Remote Access >> VPN Profile >> IPsec'e gidin ve yeni profil eklemek için Add'e tıklayın:
  - Basic sekmesinde, Profil adı girin ve profil için **Enable**'yi işaretleyin.
  - Auto Dial-Out ve For Remote Dial-In User ayarlarını Disable olarak seçin.
  - Dial-Out Through için VPN istemcisini aramak için kullanılan WAN Interface'sini seçin.

Local IP /Subnet Mask için VPN sunucusunun local network IP'sini ve

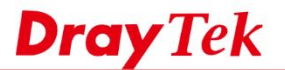

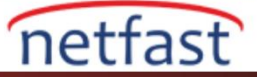

- Remote Host için VPN Peer'in WAN IP'sini girin.
- Remote IP/ Subnet Mask için eş VPN routerın LAN Network'ünü girin.
- IKE Protocol için IKEv1 seçin ve IKE phase1'i Main Mode olarak girin.
- VPN istemcisinin statik IP'si için Pre-Shared Key girin.
- Kaydetmek için **OK**'a tıklayın.

| Profile :           | Server                  |                                |                        |  |  |  |  |  |  |
|---------------------|-------------------------|--------------------------------|------------------------|--|--|--|--|--|--|
| V Enable            |                         |                                |                        |  |  |  |  |  |  |
| Basic Advar         | GRE Proposal            | Multi                          | iple SAs               |  |  |  |  |  |  |
| Auto Dial-Out :     | Enable   Disable        |                                |                        |  |  |  |  |  |  |
| For Remote Dial-In  | User : Enable   Disable |                                |                        |  |  |  |  |  |  |
| Dial-Out Through :  | wan2 🗸                  | wan2                           |                        |  |  |  |  |  |  |
| Failover to :       | ¥                       |                                |                        |  |  |  |  |  |  |
| Local IP / Subnet M | ask : 192.168.239.0     | 255.255                        | 5.255.0/24 💌           |  |  |  |  |  |  |
| Local Next Hop :    | 0.0.0.0                 | 0.0.0.0 : d                    | lefault gateway)       |  |  |  |  |  |  |
| Remote Host :       | 111.222.111.222         | ]                              |                        |  |  |  |  |  |  |
| Remote IP / Subnet  | Mask: 192.168.1.0       | 192.168.1.0 255.255.255.0/24 🗸 |                        |  |  |  |  |  |  |
|                     | 🚯 Add 📄 Save            |                                |                        |  |  |  |  |  |  |
|                     | IP                      |                                | Subnet Mask            |  |  |  |  |  |  |
| More Remote Subn    | et :                    |                                | No items               |  |  |  |  |  |  |
|                     |                         |                                |                        |  |  |  |  |  |  |
| IKE Protocol :      | IKEv1 🗸                 |                                |                        |  |  |  |  |  |  |
| IKE Phase 1 :       | Main Mode     Aggres    | sive Mode                      | e                      |  |  |  |  |  |  |
| Auth Type :         | PSK 🗸                   |                                |                        |  |  |  |  |  |  |
| Preshared Key :     |                         | (If Aggre                      | ssive mode is disabled |  |  |  |  |  |  |
|                     |                         | 1                              |                        |  |  |  |  |  |  |

### VPN Client Kurulumu

- 1. VPN and Remote Access >> VPN Profile >> IPsec'e gidin ve yeni profil eklemek için Add'e tıklayın:
  - Basic sekmesinde, Profil adı girin ve **Enable**'yi işaretleyin.
  - Auto Dial-Out için Enable'yi seçin.
  - VPN İstemcisinin Dial-Out Through tünelinden arayacağı WAN Interface'sini girin.
  - Local IP /Subnet Mask'da VPN istemcisinin Local Network IP'sini ve Subnet'ini girin.
  - Remote Host'da VPN sunucusunun WAN IP'sini veya Domain adını girin.

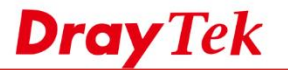

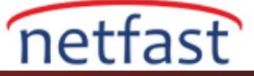

- Remote IP/ Subnet Mask'da eş VPN sunusunun LAN Network'ünü girin.
- IKE Protocol için IKEv1 seçin ve IKE phase1'i Main Mode olarak girin.
- **Pre-Shared Key** girin.
- Kaydetmek için **OK**'a tıklayın.

|   | Profile :    | toHQ             |               |          |                                 |              |       |  |  |  |
|---|--------------|------------------|---------------|----------|---------------------------------|--------------|-------|--|--|--|
|   | Enable       |                  |               |          |                                 |              |       |  |  |  |
|   | Basic        | Advanced         | GRE           | Proposal | Multiple S/                     | As           |       |  |  |  |
| ſ | Auto Dial-C  | Dut :            | Enable        |          |                                 |              |       |  |  |  |
|   | For Remote   | e Dial-In User : | Enable        | Disable  |                                 |              |       |  |  |  |
|   | Dial-Out Th  | rough :          | wan1          | ~        | 💿 Default WAN IP 📄 WAN Alias IP |              |       |  |  |  |
|   | Failover to  | :                |               | ~        |                                 |              |       |  |  |  |
|   | Local IP / S | ubnet Mask :     | 192.168.1.0   |          | 255.255.255.0/24                |              |       |  |  |  |
|   | Local Next   | Hop :            | 0.0.0.0       | (0       | .0.0.0 : default                | t gateway)   |       |  |  |  |
|   | Remote Ho    | st:              | X.X.X.X       |          |                                 |              |       |  |  |  |
| l | Remote IP    | / Subnet Mask :  | 192.168.239.0 |          | 255.255.255.0/24                |              |       |  |  |  |
|   |              |                  | 🏠 Add  🗎      |          |                                 |              |       |  |  |  |
|   |              |                  | IP            |          | Subr                            | net Mask     |       |  |  |  |
|   | More Remo    | ote Subnet :     |               |          |                                 | No it        | iems  |  |  |  |
|   |              |                  |               |          |                                 |              |       |  |  |  |
|   | IKE Protoc   | ol :             | IKEv1         | *        |                                 |              |       |  |  |  |
|   | IKE Phase    | 1:               | Main Mode     | Aggress  | ive Mode                        |              |       |  |  |  |
|   | Auth Type    |                  | PSK           | ~        |                                 |              |       |  |  |  |
|   | Preshared    | Key :            | •••••         |          | (If Aggressive                  | mode is disa | ablec |  |  |  |
| l | Security Pr  | rotocol :        | ESP           | *        |                                 |              |       |  |  |  |

Yukarıdaki yapılandırmaları tamamladıktan sonra, VPN İstemcisi IPsec tünelini otomatik olarak arar. VPN durumunu VPN and Remote Access >> Connection Management sayfasından kontrol edebiliriz.

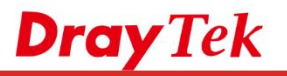

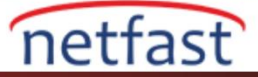

| Conr  | oction Mana  | aoma  | unt Hiet  | on    | gon      |   | Connect    | .1011 | Management      |      |          |    |           |     |          |   |           |   |                |      |
|-------|--------------|-------|-----------|-------|----------|---|------------|-------|-----------------|------|----------|----|-----------|-----|----------|---|-----------|---|----------------|------|
| 5011  | lection mana | gerne |           | .OI y |          |   |            |       |                 |      |          |    |           |     |          |   |           |   |                |      |
| Dial- | Out tool     |       |           |       |          |   |            |       |                 |      |          |    |           |     |          |   |           |   |                |      |
| ۲     | IPsec 🕞 P    | PTP   | SSL       | Prof  | iles :   |   |            |       | 🗸 🔁 Conr        | nect | 🔇 Refre  | sh | Auto Refr | esh | 1 Minute |   | ~         |   | Greer<br>White | n :D |
| 4     |              |       |           |       |          |   |            |       |                 |      |          |    |           |     |          |   |           |   |                |      |
|       |              |       |           |       |          |   |            |       |                 |      |          |    |           |     |          |   |           |   |                | _    |
| /PN   | Connection   | Statu | JS        |       |          |   |            |       |                 |      |          |    |           |     |          |   |           |   |                |      |
|       | Search       | -     | Search    | 1     | Sea      | 1 | Search     | 1     | Search          | 3    | Search   | 1  | Search    | 3   | Search   | 1 | Search    | 3 | Search         | <    |
|       | VPN          |       | Туре      |       | Interfac | е | Remote IP  |       | Virtual Network |      | Up Time  |    | RX Rate   |     | TX Rate  | - | RX Byte   |   | TX Byte        |      |
| 1     | toHQ         |       | IPsec/AES |       | wan1     |   | 230.120.00 | L.,   | 192.168.239.0/  | 24   | 00:01:30 |    | O(bps)    |     | 0(bps)   |   | 1.14 (KB) |   | 3.56 (KB)      |      |
|       |              |       |           |       |          |   |            |       |                 |      |          |    |           |     |          |   |           |   |                |      |
|       |              |       |           |       |          |   |            |       |                 |      |          |    |           |     |          |   |           |   |                |      |

www.netfast.com.tr www.draytek.com E-mail: teknik@netfast.com.tr Tel: (312) 232323